# CVP SIPハートビートの設定とトラブルシュー ティング

## 内容

<u>概要</u> <u>前提条件</u> <u>要件</u> <u>使用するコンポーネント</u> <u>概要</u> <u>コンフィギュレーション</u> <u>仕組み</u> <u>Diagnostic</u> トラブルシュート シナリオ 1 シナリオ 2 シナリオ 3 ベスト プラクティス

## 概要

このドキュメントでは、Cisco Customer Voice Portal(CVP)SIPハートビートの設定方法とトラブ ルシューティングテクニックについて説明します。

## 前提条件

### 要件

次の項目に関する知識があることが推奨されます。

• Cisco Unified Customer Voice Portal ( CVP )

### 使用するコンポーネント

このドキュメントの情報は、次のソフトウェアのバージョンに基づいています。

- Cisco Unified Customer Voice Portal(CVP)12.5
- Session Initiation Protocol (SIP)

このドキュメントの情報は、特定のラボ環境にあるデバイスに基づいて作成されました。このド キュメントで使用するすべてのデバイスは、初期(デフォルト)設定の状態から起動しています 。本稼働中のネットワークでは、各コマンドによって起こる可能性がある影響を十分確認してく ださい。

## 概要

サーバグループは、同じタイプの1つ以上の宛先IPアドレス(エンドポイント)で構成され、サー バグループドメイン名で識別されます。サーバグループは、SIPのエンドポイントにハートビー トメカニズムを追加します。この機能により、コール制御でのフェールオーバーが高速化され、 エンドポイントの障害による遅延が排除されます。

- CVP SIPサーバグループは、ハートビートメカニズムにSIP Options方式を使用します。
- OPTIONSを使用すると、ユーザエージェント(UA)は別のUAまたはプロキシサーバに機能について問い合わせることができます。これにより、クライアントはサポートされているメソッド、コンテンツタイプ、拡張機能、コーデックなどに関する情報を検出できます。相手を「呼び出し中」にしないで。
- ほとんどの実装では、SIP pingメカニズムとしてOPTIONSを使用します。SIP ping RFC

### コンフィギュレーション

SIPエンドポイントでCVP SIPハートビートを有効にするには、次の手順を実行する必要がありま す。

ステップ1:OAMP Webページにアクセスします。

ステップ2:[System] -> [SIP Server Group] に移動します。

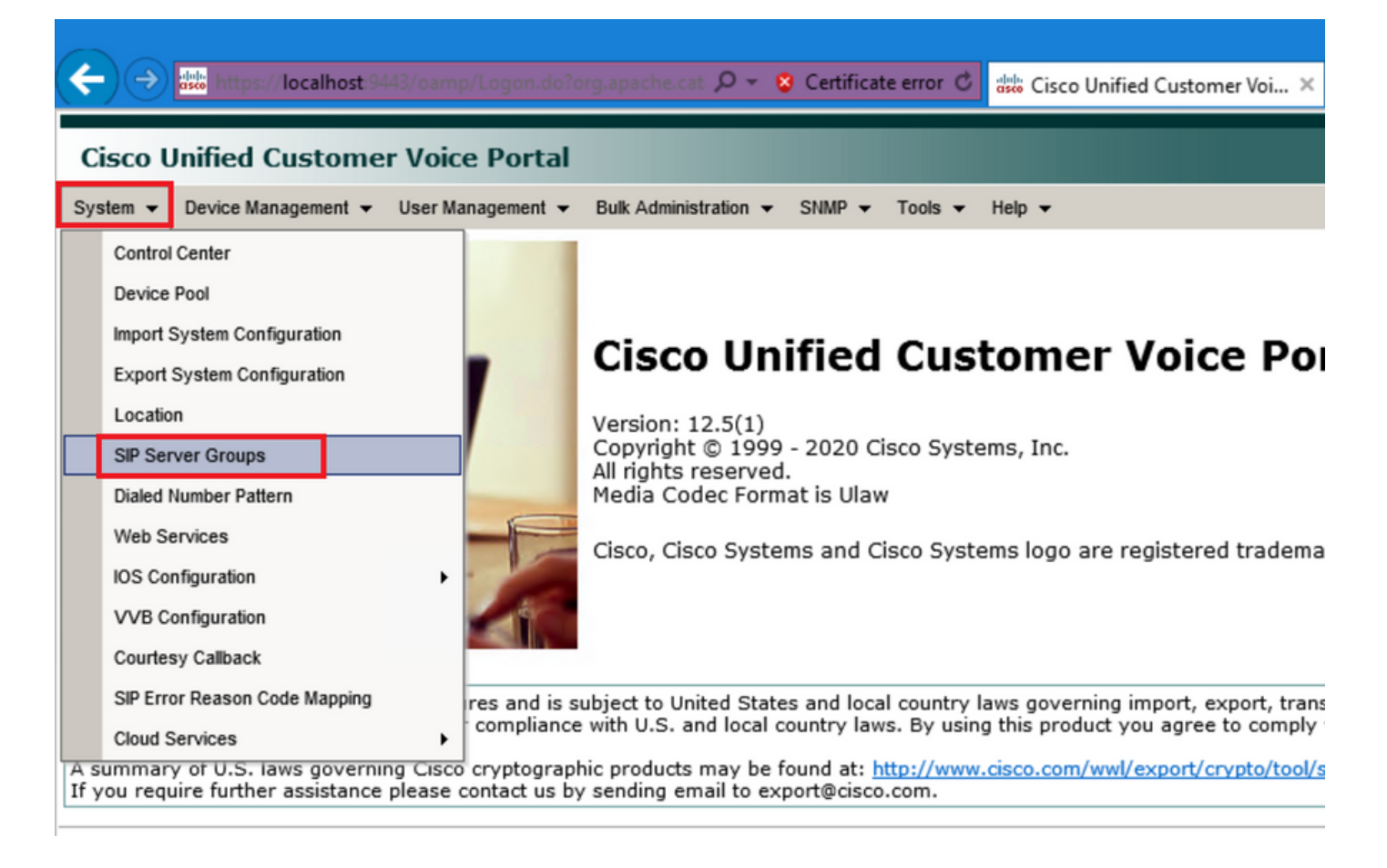

ステップ3:すでに追加したSIPサーバのリストを表示するか、新しいエンドポイントを追加しま

| 🔶 🔿 🐝 https://localhost:9443/oamp/menuSIPServerGroups.do 🔎 - 💈 Certificate error 🖒 🖞                   |
|----------------------------------------------------------------------------------------------------|
| Cisco Unified Customer Voice Portal                                                                    |
| System                                                                                                 |
| SIP Server Groups                                                                                      |
| 🔚 Save 🔊 Save & Deploy 📄 Deployment Status 🧳 Help                                                      |
| General Heartbeat Properties Call Server Deployment                                                    |
| List of SIP Server Groups                                                                              |
| Add New Delete Edit Collapse all Expand all                                                            |
| Name                                                                                                   |
| □ □ <u>12-CCM.chase.com</u>                                                                            |
| • <u>10.201.224.61</u>                                                                                 |
| □ ∃ <u>12-VVB.chase.com</u>                                                                            |
| • <u>10.201.224.60</u>                                                                                 |
| Add New Delete Edit Collapse all Expand all                                                            |
| <sup>1</sup> It is highly recommended to enable Heartbeats to Endpoints in "Heartbeat Properties" tab. |

ステップ4:[Heartbeat Properties] タブに移動します。

| 🗲 🔿 🐝 https://localhost:9443/oamp/menuSIPServerGroups.do 🔎 - 😵 Certificate error 🖒 🕯                   |
|----------------------------------------------------------------------------------------------------|
| Cisco Unified Customer Voice Portal                                                                    |
| System                                                                                                 |
| SIP Server Groups                                                                                      |
| 🔚 Save 🔊 Save & Deploy 📄 Deployment Status 🧳 Help                                                      |
| General Heartbeat Properties Call Server Deployment                                                    |
| List of SIP Server Groups                                                                              |
| Add New Delete Edit Collapse all Expand all                                                            |
| □ □ <u>12-CCM.chase.com</u>                                                                            |
| • <u>10.201.224.61</u>                                                                                 |
| □ □ <u>12-VVB.chase.com</u>                                                                            |
| • <u>10.201.224.60</u>                                                                                 |
| Add New Delete Edit Collapse all Expand all                                                            |
| <sup>1</sup> It is highly recommended to enable Heartbeats to Endpoints in "Heartbeat Properties" tab. |

ステップ5:次のように設定します。[Use Heartbeats to Endpoints] を有効にすると、デフォルト 値が入力されます。

| Save Save & Deploy   General Heartbeat Properties   Call Server Deployment     Heartbeat Properties     Use Heartbeats to Endpoints:     Use Heartbeats to Endpoints:     Image: Call Server Deployment     Heartbeat Properties     Use Heartbeats to Endpoints:     Image: Call Server Deployment     Heartbeat Properties     Use Heartbeats to Endpoints:     Image: Call Server Deployment     Heartbeat Properties     Use Heartbeats to Endpoints:     Image: Call Server Deployment     Heartbeat Properties     Use Heartbeats to Endpoints:     Image: Call Server Deployment     Image: Call Server Deployment     Heartbeat Properties     Use Heartbeats to Endpoints:     Image: Call Server Deployment     Image: Call Server Deployment     Image: Call Server Deployment     Image: Call Server Deployment     Image: Call Server Deployment     Image: Call Server Deployment     Image: Call Server Deployment     Image: Call Server Deployment     Image: Call Server Deployment     Image: Call Server Deployment     Image: Call Server Deployment     Image: Call Server Deployment     Image: Call Server Deployment                                                                                                    |  |  |  |  |  |  |
|----------------------------------------------------------------------------------------------------|--|--|--|--|--|--|
| General Heartbeat Properties   Call Server Deployment     Heartbeat Properties     Use Heartbeats to Endpoints:     Number of Failed Heartbeats for Unreachable Status:     3     Heartbeat Timeout:   800   Up Endpoint Heartbeat Interval:   1   5000   ms   Down Endpoint Heartbeat Interval:   1   5000   ms   Heartbeat Local Listen Port:   5067   Heartbeat SIP Method:   OPTIONS   Heartbeat Transport Type:   UDP   Overloaded Response Codes:   503,480,600                                                                                                    |  |  |  |  |  |  |
| Heartbeat Properties         Use Heartbeats to Endpoints:         Number of Failed Heartbeats for Unreachable Status:         3         Heartbeat Timeout:         800         Up Endpoint Heartbeat Interval:         1         5000         ms         Down Endpoint Heartbeat Interval:         1         5000         ms         Heartbeat Local Listen Port:         5067         Heartbeat SIP Method:         OPTIONS         Heartbeat Transport Type:         UDP         Overloaded Response Codes:         503,480,600                                                                                                    |  |  |  |  |  |  |
| Use Heartbeats to Endpoints:       Image: Comparison of Failed Heartbeats for Unreachable Status:       3         Number of Failed Heartbeats for Unreachable Status:       3         Heartbeat Timeout:       800       ms         Up Endpoint Heartbeat Interval:       1       5000       ms         Down Endpoint Heartbeat Interval:       1       5000       ms         Heartbeat Local Listen Port:       5067       ms         Heartbeat SIP Method:       OPTIONS       Image: Comparison of the second second se                                                                                                    |  |  |  |  |  |  |
| Number of Failed Heartbeats for Unreachable Status:       3         Heartbeat Timeout:       800       ms         Up Endpoint Heartbeat Interval:       1       5000       ms         Down Endpoint Heartbeat Interval:       1       5000       ms         Heartbeat Local Listen Port:       5067       ms         Heartbeat SIP Method:       OPTIONS       V         Heartbeat Transport Type:       UDP       V         Overloaded Response Codes:       503,480,600       0                                                                                                    |  |  |  |  |  |  |
| Heartbeat Timeout:       800       ms         Up Endpoint Heartbeat Interval:       1       5000       ms         Down Endpoint Heartbeat Interval:       1       5000       ms         Heartbeat Local Listen Port:       5067       ms         Heartbeat SIP Method:       OPTIONS          Heartbeat Transport Type:       UDP          Overloaded Response Codes:       503,480,600                                                                                                    |  |  |  |  |  |  |
| Up Endpoint Heartbeat Interval: <sup>1</sup> 5000 ms<br>Down Endpoint Heartbeat Interval: <sup>1</sup> 5000 ms<br>Heartbeat Local Listen Port: 5067<br>Heartbeat SIP Method: OPTIONS V<br>Heartbeat Transport Type: UDP V<br>Overloaded Response Codes: 503,480,600                                                                                                    |  |  |  |  |  |  |
| Down Endpoint Heartbeat Interval: 1       5000       ms         Heartbeat Local Listen Port:       5067         Heartbeat SIP Method:       OPTIONS       Image: Control of the second second |  |  |  |  |  |  |
| Heartbeat Local Listen Port:       5067         Heartbeat SIP Method:       OPTIONS V         Heartbeat Transport Type:       UDP V         Overloaded Response Codes:       503,480,600         Options Overside Heatt       Even sizes comp                                                                                                    |  |  |  |  |  |  |
| Heartbeat SIP Method:     OPTIONS       Heartbeat Transport Type:     UDP       Overloaded Response Codes:     503,480,600                                                                                                    |  |  |  |  |  |  |
| Heartbeat Transport Type:     UDP       Overloaded Response Codes:     503,480,600                                                                                                    |  |  |  |  |  |  |
| Overloaded Response Codes: 503,480,600                                                                                                    |  |  |  |  |  |  |
| Ontions Overside Hests                                                                                                    |  |  |  |  |  |  |
| CVp.cisco.com                                                                                                    |  |  |  |  |  |  |
| - Heartbeat Estimation                                                                                                    |  |  |  |  |  |  |
| Total Server Groups: 2                                                                                                    |  |  |  |  |  |  |
| Total Elements: 2                                                                                                    |  |  |  |  |  |  |
| Estimated Heartbeat Interval: 10 s                                                                                                    |  |  |  |  |  |  |

<sup>1</sup> View the Operations Console Server Help for detailed information on Heartbeat Intervals.

注: SIPエラー(503 - Service Unavailable、480 - Temporarily Unavailable、600 - Busy)が 静的3分のダウンタイムごとに発生します。アップおよびダウンエンドポイントハートビー ト間隔は、任意の2つのハートビートの間です。ただし、同じエンドポイントに対するハー トビートの間ではありません。SIPサーバグループは特定の間隔でウェイクアップせず、す べての要素に対してハートビートを送信します。これは、このアプローチによってCPU使 用率の問題が発生する可能性があるためです。また、多くのエンドポイントのハートビート を追跡するために、より多くのリソースが必要になります。

たとえば、すべてのSIPサーバグループの合計3つの要素が30000ms(30秒)の間隔で予防的にハ ートビートを各要素に送信するには、[エンドポイントハートビート間隔(Endpoint Heartbeat Interval)]を10000ms(10秒)に設定する必要があります。 現在ダウンしている要素は変動する可 能性があるため、リアクティブモードでは確定的ではなく、ハートビート間隔も変動します。要 素がUPのときにpingをオフにするには、UP間隔をゼロに設定します(リアクティブping)。 要 素がダウンしたときにpingをオフにするには、ダウン間隔をゼロに設定します(プロアクティブ ping)。 要素がUPまたはDOWNのときにpingを実行するには、両方の間隔を0より大きい値に設 定します(適応型ping)。

ステップ6:SIPサーバグループポート。また、SIPサーバグループハートビートが検出されなかっ

たり、設定された宛先に対するsipオプションメッセージがWiresharkで表示されないことにも注 意してください。

[Call Server SIP]タブの[Call Server SIP Subsystem]がポート5060でリッスンするように設定され ている場合は、同じポートでリッスンするようにハートビートのSIPサーバグループを設定でき ません。異なるポートを指定する必要があります。

注: 問題は、ポートがすでにsipサブシステムまたはsipサーバグループハートビート用に 設定されていることをユーザに通知したり、警告したりしないことです。SIPサーバグルー プハートビートオプションが機能せず、ログで通知する方法がありません。これは、SRVグ ループがアップまたはダウンの場合に関係なく、単にSRVグループをすべて緑色にマークし ます。これは、sipオプションメッセージが送信されないために、ユーザはサーバがすべて アップしていると考え、そうではない可能性があります。SIP Call ServerとSIP Server Groupハートビートのリスニングポートは、プロセスが異なるため、同じポートを2回使用 することはできません。

ステップ7:ホストの上書き:リソース割り当て情報(RAI)ですか。ゲートウェイからRAIを使用す る場合は、必ずゲートウェイの<u>Deploy and Configure with the Trunk Utilization Feature with</u> <u>Customer Voice Portal</u>のRAIグループにオーバーライドホストを関連付ける必要があります。

### 仕組み

SIPエンドポイントとCVPコールサーバ間のメッセージフローをデモンストレーションします。

## **Message Flow**

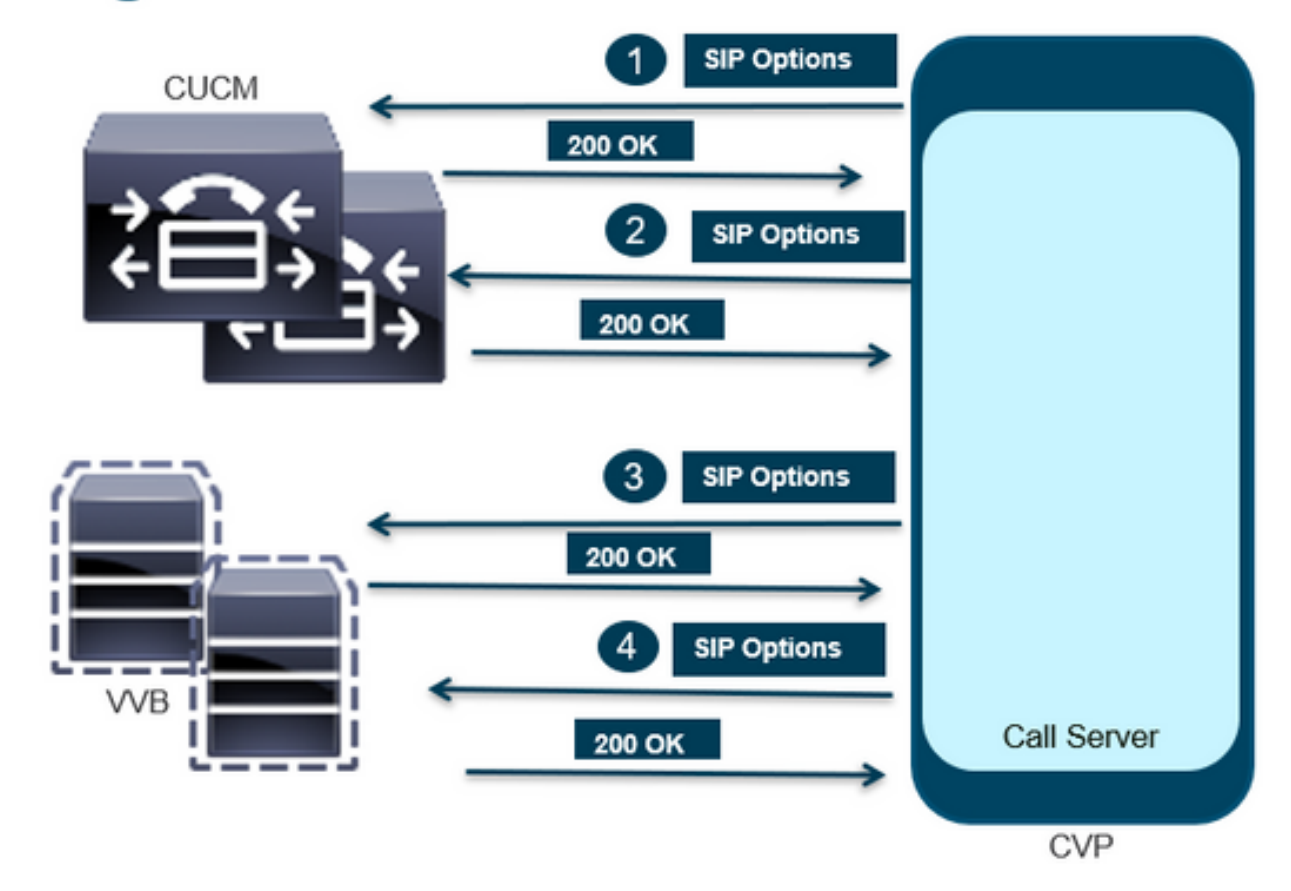

# **Message Flow**

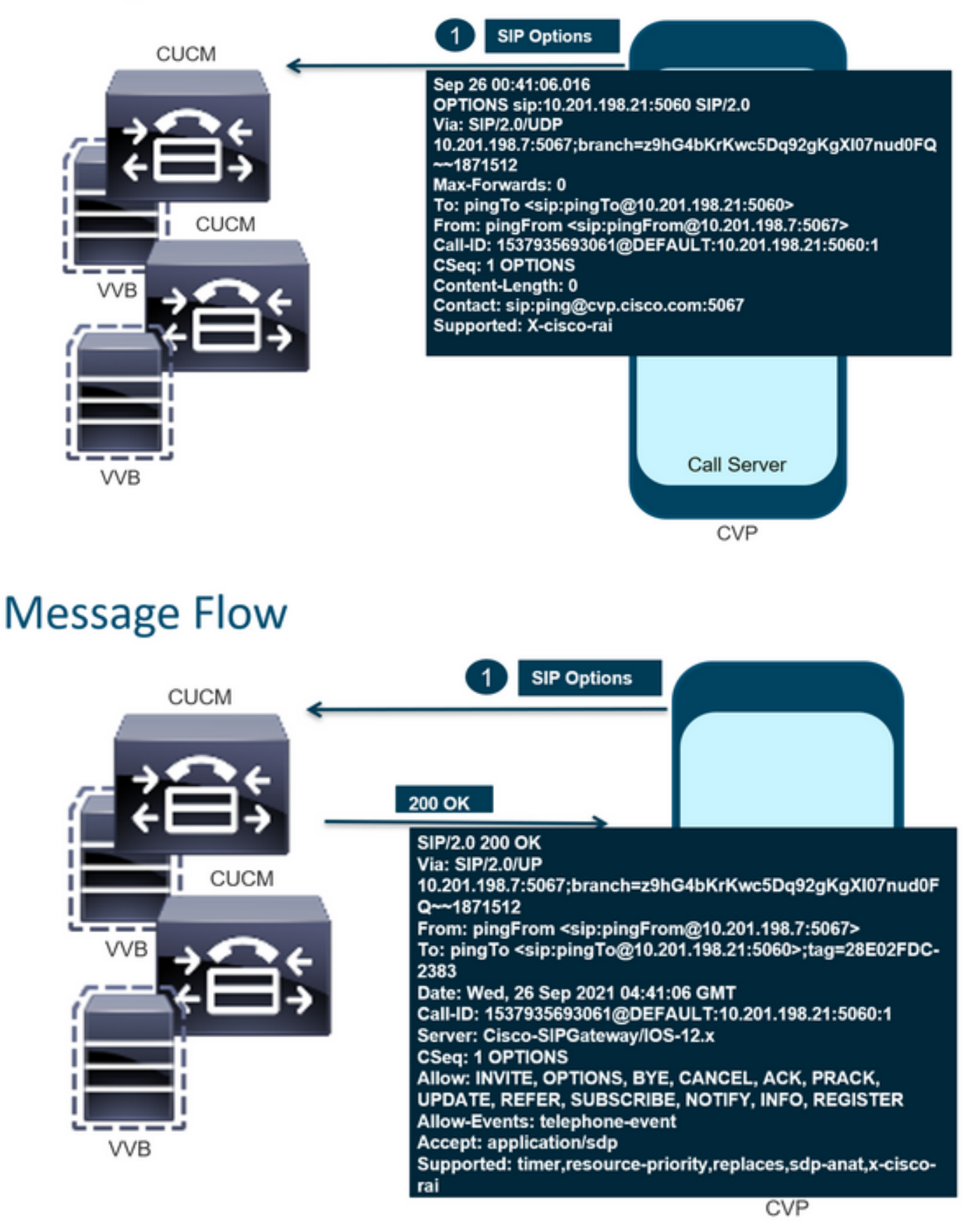

# **Message Flow**

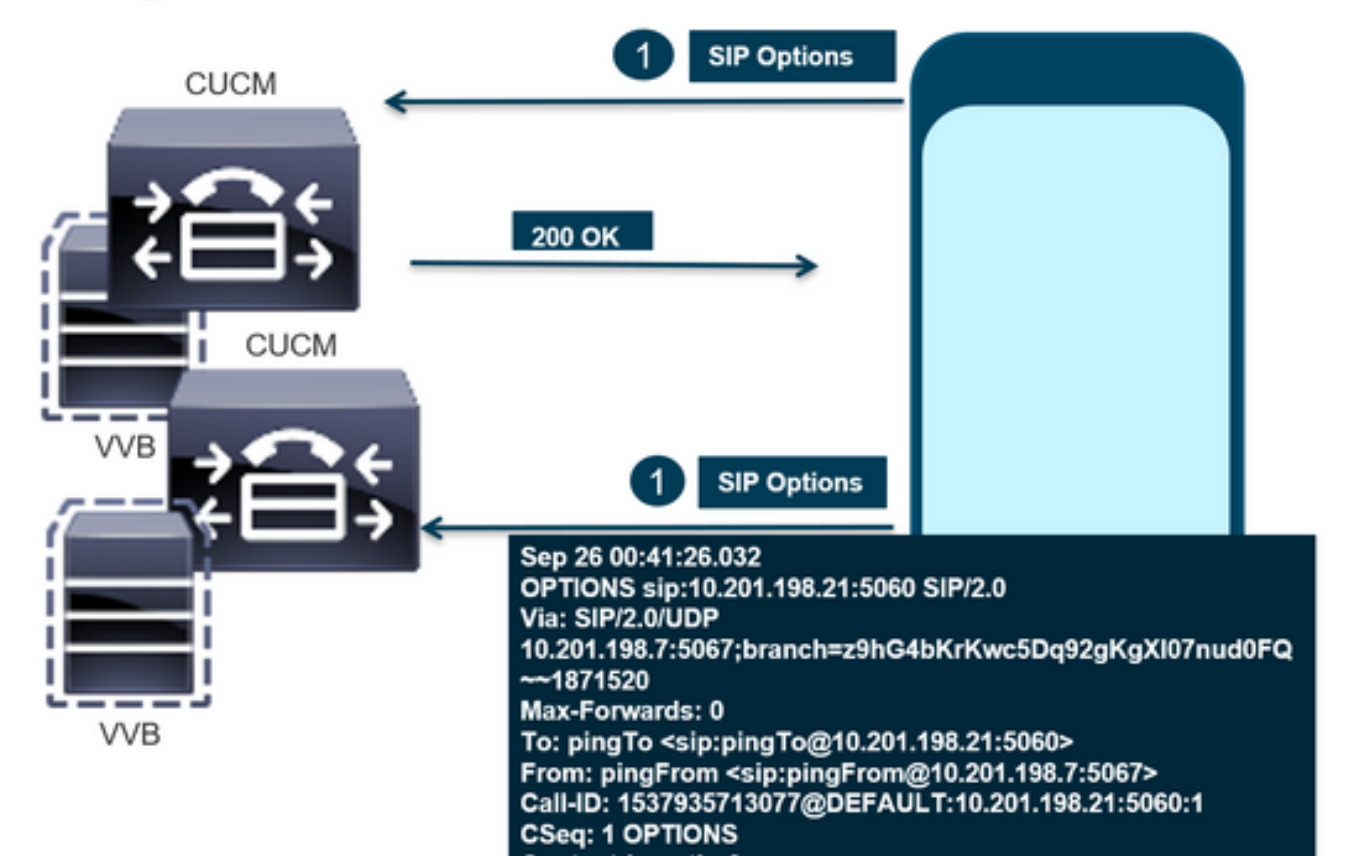

# **Message Flow**

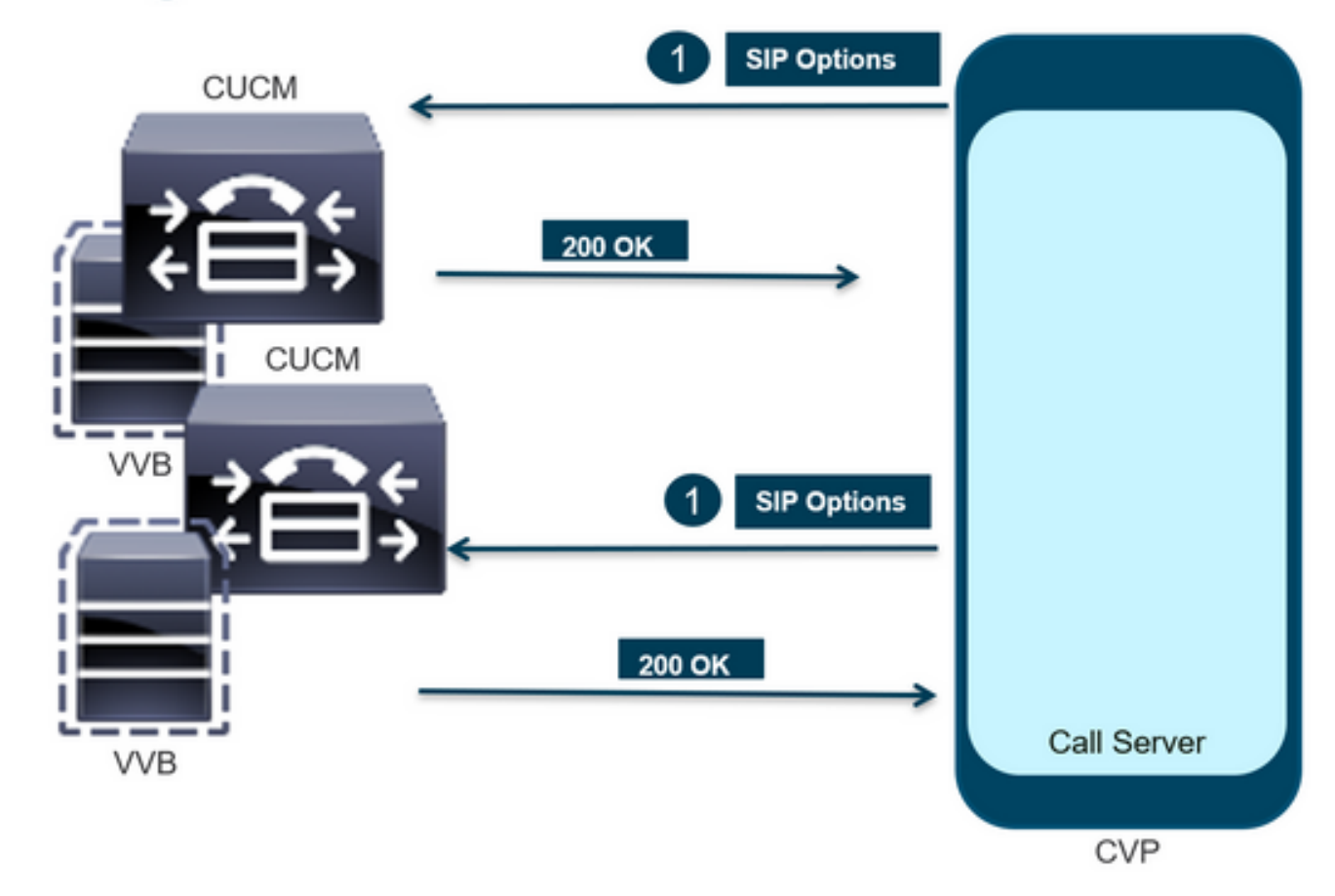

ステップ1:コールサーバの[Diag]ページに移動します。任意のブラウザhttps://<callserverip>:8000/cvp/diagを使用します。

| 🧲) (🔿 🏉 http://l   | ocali | nost:8000/cvp/diag        |     | ・ Cisco Ui                  | nified | l Customer Voice 🧭 CVP Diagnostic Frame View 🛛 🛛 🍊 Cisco Unified Custon                                                                                            | ner Voice |
|--------------------|-------|---------------------------|-----|-----------------------------|--------|----------------------------------------------------------------------------------------------------|-----------|
|                    | Se    | v Mgr: SIP<br>Levet DEBUG | ``` | ×<br>1                      | ^      | SIP state: Partial Service Dumo SIP State Machine                                                                                                    |           |
| STANDARD           |       | INFRA                     |     | LEGACY MSG                  | 11     | ICM state: Partial Service                                                                                                    |           |
| ALL:               |       | LOAD_SUBSYSTEM:           |     | MSGLAYER_MESSAGE:           | [      | IVR state: Partial Service<br>System Part Lisane: TOTAL 130001 AVAIL 130001 IN LISE (0)                                                                            |           |
| CALL:              |       | THREAD:                   |     | MSGLAYER_METHOD:            | [      | Licensing Migrated to CSSM                                                                                                    |           |
| METHOD:            |       | MSG:                      |     | MSGLAYER_HANDLED_EXCEPTION: | [      |                                                                                                    | _         |
| PARAM:             |       | MSG_DETAIL:               |     | MSGLAYER_PARAM:             | [      | Dump SIP Calls   Dump ICM Calls   Dump ICM Properties   Dump IVR Calls (verbose)<br>Dump IVR Subsystem   Dump IVR Servlets   Dump RPT   Dump Threads   Reset Stats |           |
| LOW_LEVEL:         |       | MESSAGE_HANDLING:         |     | GLOBAL_EVENT:               | [      |                                                                                                    |           |
| CLASSDUMP:         |       | TIMER:                    |     | EXTERNAL_EVENT:             | [      | SNAPSHOT                                                                                                    |           |
| HEARTBEAT:         |       | STATE:                    |     | STATIC_FIELD:               | [      | OUTBOUND CALLS 0                                                                                                    |           |
| HANDLED_EXCEPTION: |       | SECURITY:                 |     | EXTERNAL_STATE:             | ſ      | RINGTONE CALLS 0                                                                                                    |           |
| 000001515          |       | LISTICILIO.               |     |                             |        | VIDEO OFFERED 0                                                                                                    |           |

ステップ2:SIP、ICM、IVRの状態がサービス中であると想定されているが、ここでは部分的なサ ービスとして表示されていることを確認します。

Refresh

す。

SIP state: Partial Service <u>Dump SIP State Machine</u> ICM state: Partial Service IVR state: Partial Service <u>System Port Usage:</u> TOTAL [3000] AVAIL [3000] IN USE [0] Licensing Migrated to CSSM

ステップ3:いずれかのリンクを使用して、サービスの一部に関して発生したエラーを確認できま

Dump SIP Calls | Dump ICM Calls | Dump ICM Properties | Dump IVR Calls (verbose) Dump IVR Subsystem | Dump IVR Serviets | Dump RPT | Dump Threads | Reset Stats

ステップ4:SIPトレースを有効にしてログを収集し、確認します。リンクをたどって、「CVP」の 項を参照してください。

## トラブルシュート

CVPによって生成されたSIP Optionsメッセージはログに表示されません。WSMでWiresharkトレースまたはキャプチャが必要です。

シナリオ1

SIPサーバグループエンドポイントの1つが到達不能です。

#### 通常は、CVPコールサーバのログから、Unreachableテーブルがtrueまたはfalseに設定されている ことがわかります。

5: 10.201.224.41: Aug 19 2022 12:36:49.655 -0700: %CVP\_12\_5\_SIP-6-SIP\_INFO: B2BUA using timeout=180 seconds for DsUnreachableDestinationTable [id:5000] 58: 10.201.224.41: Aug 19 2022 12:36:50.827 -0700: %CVP\_12\_5\_SIP-6-SIP\_INFO: Using property: DsUnreachableDestinationTableTimer=180 [id:5000] 130: 10.201.224.41: Aug 19 2022 12:36:50.843 -0700: %CVP\_12\_5\_SIP-6-SIP\_INFO: Using property: UseDsUnreachableDestinationTable=true [id:5000]

#### Wiresharkから、次の情報を確認できます。

| 3349 01:19:09.781819 10.2  | 201.198.7 10.2 | 01.198.21 SIP   | 423 Request:   | : OPTIONS sip:10.201.1 |   |
|----------------------------|----------------|-----------------|----------------|------------------------|---|
| 3385 01:19:14.781908 10.2  | 201.198.7 10.2 | 01.198.23 SIP   | 423 Request:   | : OPTIONS sip:10.201.1 |   |
| 2206 A1.10.14 700520 1A 1  | 100 32 10 10   | 001 100 7 CTD/C | ope c+s+       | 200 OK                 | ļ |
|                            |                |                 |                |                        |   |
| 3743 01:19:39.832660 10.20 | 1.198.7 10.20  | 1.198.21 SIP    | 423 Request:   | OPTIONS sip:10.201.1   |   |
| 3794 01:19:44.832705 10.20 | 1.198.7 10.20  | 1.198.23 SIP    | 423 Request:   | OPTIONS sip:10.201.1   |   |
|                            |                |                 |                |                        |   |
| 4025 01:20:04.869592 10.20 | 01.198.22 10.2 | 01.198.7 SIP/S  | DP 833 Status: | 200 OK                 |   |
| 4119 01:20:14.877553 10.20 | 01.198.7 10.2  | 01.198.23 SIP   | 423 Request:   | OPTIONS sip:10.201.1   |   |
|                            |                |                 |                | and all I              |   |

#### シナリオ2

#### CVPログのメッセージ

[Condition]: CUCM、CVVB、またはVXMLゲートウェイでSIPオプションを有効にします。

CVP Session Initiation Protocol(SIP)サーバグループがハイアベイラビリティに設定されている場合、CVPコールサーバのログに次のように記録される可能性があります 同時に発生する多くの "UnreachableDestinationTable - remove"メッセージ。通常は5秒間隔で表示されます。

```
14: 10.201.198.7: Sep 26 2021 01:21:25.988 -0500: %_ConnectionManagement-3-
com.dynamicsoft.DsLibs.DsUALibs.DsSipLlApi.ConnectionManagement: UnreachableDestinationTable -
remove (10.201.198.21:5060:1). Current count: 3
16: 10.201.198.7: Sep 26 2021 01:21:25.988 -0500: %_ConnectionManagement-3-
com.dynamicsoft.DsLibs.DsUALibs.DsSipLlApi.ConnectionManagement: UnreachableDestinationTable -
remove (10.201.198.21:5060:2). Current count: 2
18: 10.201.198.7: Sep 26 2021 01:21:25.988 -0500: %_ConnectionManagement-3-
com.dynamicsoft.DsLibs.DsUALibs.DsSipLlApi.ConnectionManagement: UnreachableDestinationTable -
remove (10.201.198.7: Sep 26 2021 01:21:25.988 -0500: %_ConnectionManagement-3-
com.dynamicsoft.DsLibs.DsUALibs.DsSipLlApi.ConnectionManagement: UnreachableDestinationTable -
remove (10.201.198.21:5061:4). Current count: 1
217: 10.201.198.7: Sep 26 2021 01:21:25.988 -0500: %CVP_12_5_SIP-6-SIP_INFO: /10.201.198.21
endpointUnreachableClear
com.dynamicsoft.DsLibs.servergroups.EndpointEvent[source=DEFAULT:10.201.198.21:5060:1
numTries=3] [id:5000]
```

詳細な説明を次に示します<u>。CVPによって生成される「UnreachableDestinationTable -</u> Remove」メッセージの説明 ハートビートが有効ではありません – CUCMサービスは使用できません

| Heartbeat Properties         |  |
|------------------------------|--|
| Use Heartbeats to Endpoints: |  |

CUCMエンドポイントが3分間、到達不能テーブルに移動します。

#### 推奨事項

- SIPハートビートの設定
- ・ログをチェックしてCUCMが送信する内容を確認し、このコード(Sip.properties)を無視します。
- レビュー:SIP.System.ExcludedCauseCodeFromUnreachableTable = 47,25
   503応答で到達不能なテーブルに追加された宛先は、さらにフィルタリングを行い、Reasonheaderで送信される原因コードを生成します。修正により、SIP.propertiesに SIP.System.ExcludedCauseCodeFromUnreachableTable = 47,25というプロパティが追加さ れました。原因コードが着信する原因コードと一致する場合、宛先は到達不能テーブルに追 加されません。
- ・レビュー:SIP.DsUnreachableDestinationTableTimer = 15
   到達不能テーブルタイマーは、SIP.Propertiesで設定できるようになりました。レビュー: CVP到達不能な宛先テーブルトラッキングの無効化:シスコ

注: SIP.UseDsUnreachableDestinationTable = falseに設定すると、実際のSIPエンドポイントの停止や輻輳を検出できません。これは回避策です。問題の根本原因を調査するには、 OPTIONSを追加します。

### ベスト プラクティス

- ハートビートの設定
- Pingオプションを有効にする
- SIPトレースを使用したCVPログの収集
- CUCMログの収集
- Wiresharkトレースの収集

翻訳について

シスコは世界中のユーザにそれぞれの言語でサポート コンテンツを提供するために、機械と人に よる翻訳を組み合わせて、本ドキュメントを翻訳しています。ただし、最高度の機械翻訳であっ ても、専門家による翻訳のような正確性は確保されません。シスコは、これら翻訳の正確性につ いて法的責任を負いません。原典である英語版(リンクからアクセス可能)もあわせて参照する ことを推奨します。